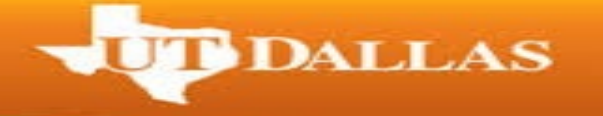

For fall commencement ceremonies, additional tickets will be released if any are available on December 1. Additional guest tickets will be available on a first-come, first-serve basis. If that falls on a weekend or holiday it will be released the next business day.

For spring commencement ceremonies, additional tickets will be released if any are available on May 1. If that falls on a weekend or holiday it will be released the next business day.

1. Go to <u>https://utdallas.marchingorder.com/#/</u> and log in under the "Returing Users" box at the bottom right of the screen.

| $\checkmark$ | E-mail address |               | 0    |
|--------------|----------------|---------------|------|
| ŧ            | Password       |               | 0    |
| .ogi         | n              | Forgot Passwo | rd 😧 |

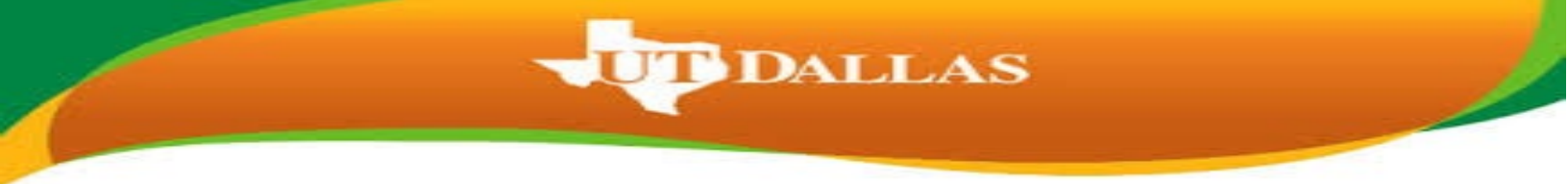

2. Now you will be taken to the Graduate Home Page. Select the "Manage Tickets" link.

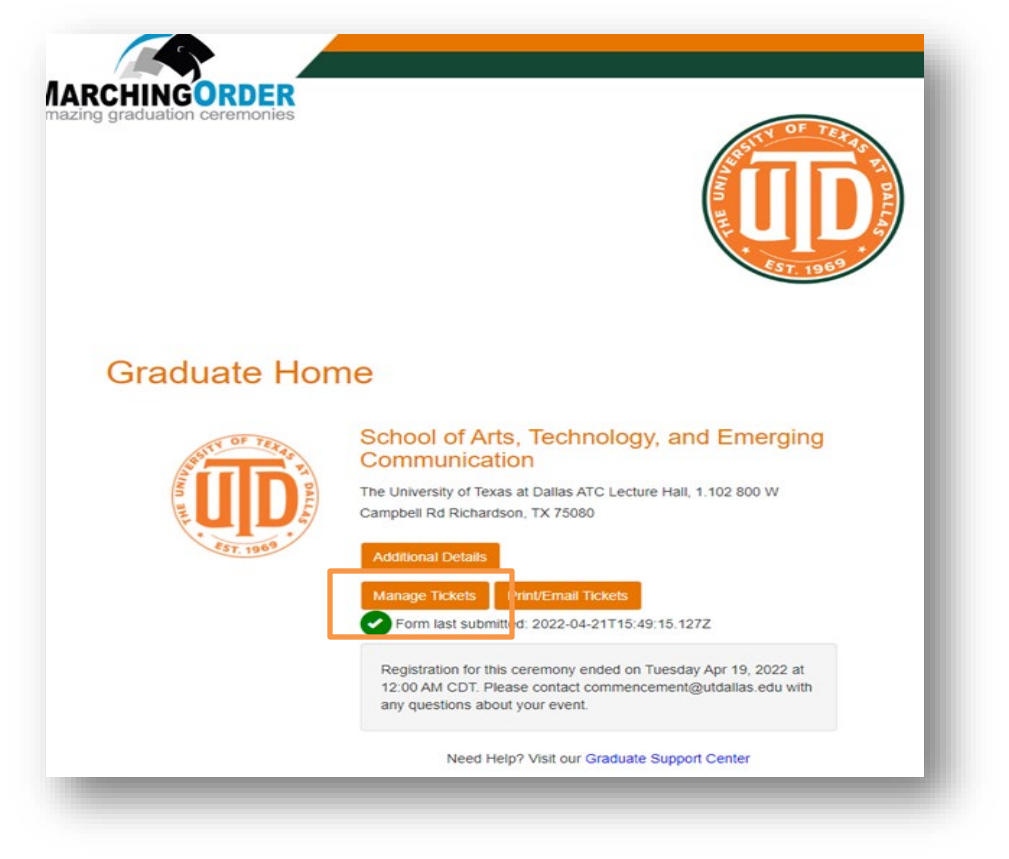

 Under "Your Tickets" select the total amount of tickets you will need from the drop down menu. If there are any additional tickets available they will appear here. If you received 5 tickets originally and would like to claim 2 additional tickets, please select 7 total tickets.

| Section Section 2015 Section 2015 Section 2   | naduation ceremonies                                                                                      | Home<br>Logout                                                                                                    |
|----------------------------------------------------------------------------------------------------|----------------------------------------------------------------------------------------------------|----------------------------------------------------------------------------------------------------|
|                                                                                                    | Commencement Tickets                                                                                      |                                                                                                    |
| L University of Texas at Dallas ATC Lecture Hall, 1.102 800 W Campbell Rid Richardson, TX 75080 NP L N                                                                                                    | School of Arts, Technology, and Emerging Con                                                              | mmunication                                                                                                    |
| agratulations on your upcoming graduation!  more information about the event please visit our ceremony website at:  scigraduation.utdatas.edu  IHOP? Visit our Graduate Support Center  Dur Tickets  Eal Number of Tickets   I total lockets  I total lockets  I total locket  I total locket  I total locket  I total locket  I total lo  | The University of Texas at Dallas ATC Lecture Hall, 1.102 800 W Campbell Rd I<br>Map Link                 | I Richardson, TX 75080                                                                                                    |
| more information about the event please visit our ceremony website at:<br>scigraduation.utdatas.edu/<br>IHop? Visit our Graduate Support Center<br>our Tickets<br>tal Number of Tickets • • • • • • • • • • • • • • • • • • •                                                                                                    | Congratulations on your upcoming graduation!                                                              |                                                                                                    |
| I I total Bokets  I I total Bokets  I I total Bokets  I I total Bokets  I I total Bokets  I I total Bokets  I I total Bokets  I I total Bokets  I I total Bokets  I I total Bokets  I I total Bokets  I I total Bokets  I I total Bokets  I I total Bokets  I I total Bokets  I I I total Bokets  I I I I I I I I I I I I I I I I I I I                                                                                                    | For more information about the event please visit our ceremony website at:                                |                                                                                                    |
| I Heip? Visit our Graduate Support Center<br>Dur Tickets  Iai Number of Tickets  Isit State State | nttps://graduation.utdallas.edu/                                                                          |                                                                                                    |
| Item         Item         Item <th< td=""><td>eed Help? Visit our Graduate Support Center</td><td></td></th<>                                                                                                    | eed Help? Visit our Graduate Support Center                                                               |                                                                                                    |
| tal Number of Tickets                                                                                                    | Your Tickets                                                                                              |                                                                                                    |
| egistration for this ceremony ended on Tuesday Apr 19, 2022 at 12:00 AM CDT. Please contact c mmencement 2 total Social Social 3 total Social 4 total Social 6 total Social 6 total Social 6 total Social 6 total Social 7 8 8 8 8 8 8 8 8 8 8 8 8 8 8 8 8 8 8                                                                                                    | Total Number of Tickets +                                                                                 | 1 total tickets 👻                                                                                                    |
| egisfration for this ceremony ended on Tuesday Apr 19, 2022 at 12:00 AM CDT. Please contact c<br>estions about your event. 3 total 50xet5<br>5 total 50xet5<br>6 total 50xet5<br>6 total 50xet5                                                                                                    |                                                                                                    | O total tickets                                                                                                    |
| 6 total tickets                                                                                                    | Registration for this ceremony ended on Tuesday Apr 19, 2022 at 12:00 AM C<br>questions about your event. | CDT. Please contact c mmencement 3 total tockets 4 total tockets 5 total tockets 5 total tockets 5 total tockets 5 total tockets 5 |
| of at the second second s                                                                                                    | Submit                                                                                                    | 6 total tickets<br>7 total tickets                                                                                                 |
|                                                                                                    |                                                                                                    |                                                                                                    |
|                                                                                                    |                                                                                                    |                                                                                                    |

UT DALLAS

4. Select Submit to claim your tickets.

| Commencement Tickets                                                                                                    |                 |  |  |
|----------------------------------------------------------------------------------------------------|-----------------|--|--|
| School of Arts, Technology, and Emerging Communication<br>The University of Texas at Dallas ATC Lecture Hall, 1.102 800 W Campbell Rd Richardson, TX 75080<br>Map Link |                 |  |  |
| Congratulations on your upcoming graduation!                                                                                                    |                 |  |  |
| For more information about the event please visit our ceremony website at:<br>https://graduation.utdallas.edu/                                                         |                 |  |  |
| Need Hein? Visit our Graduate Support Center                                                                                                    |                 |  |  |
|                                                                                                    |                 |  |  |
| Your Tickets                                                                                                    |                 |  |  |
| Your Tickets Total Number of Tickets *                                                                                                    | 7 total tickets |  |  |

5. Once you select 'Submit' you will receive a pop up window. Please verify that the number of tickets listed in the window is the **Total** amount of tickets that you will need for your guests tickets. Once you have verified your total tickets, select Continue.

UT DALLAS

| ★ Bookmarks 🛛 🍤 CollegeSource Onli.         | 🚥 UTDGraduationTick 🕕 Graduation - Regist 🧿 Listen Now - Googl 🕕 Diploma - Registra | r 🐤 Greenway Patient F |
|---------------------------------------------|-------------------------------------------------------------------------------------|------------------------|
|                                             | ×                                                                                   |                        |
| ARCHINGORDER<br>mazing graduation ceremonie | Tickets Requested                                                                   | Home                   |
|                                             | You have requested 7 total tickets for this event, correct?                         | Logout                 |
|                                             | Continue Request Screen                                                             |                        |
|                                             | * FST. 1969 *                                                                       |                        |

## **Commencement Tickets**

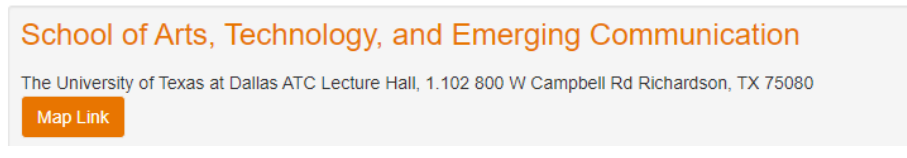

6. Once you select 'Continue' you will be giving a confirmation page and your tickets have been claimed.

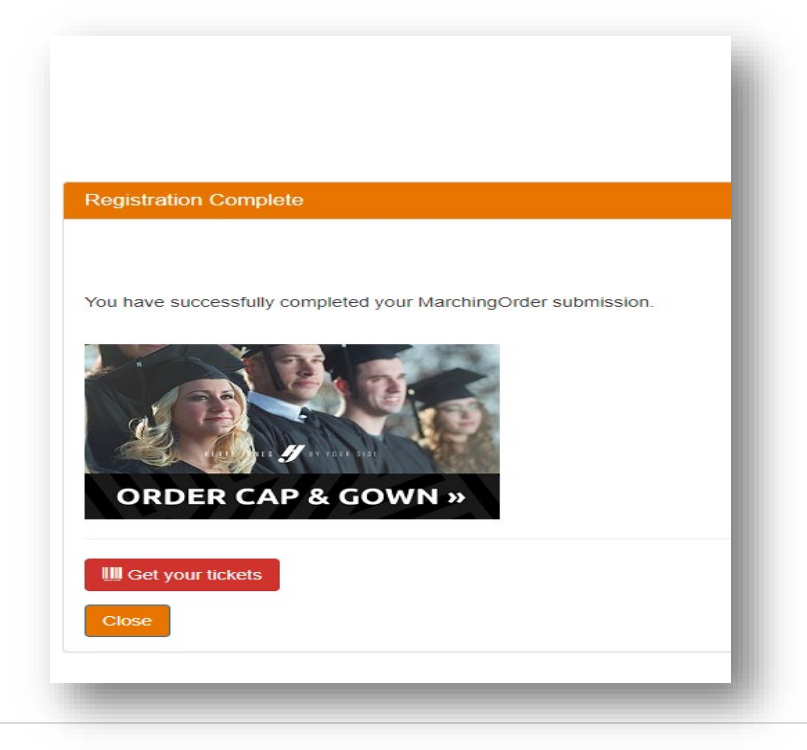

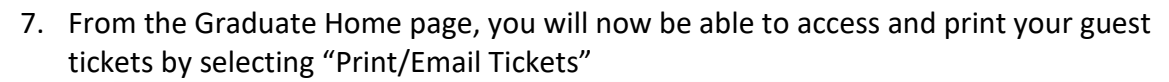

T DALLAS

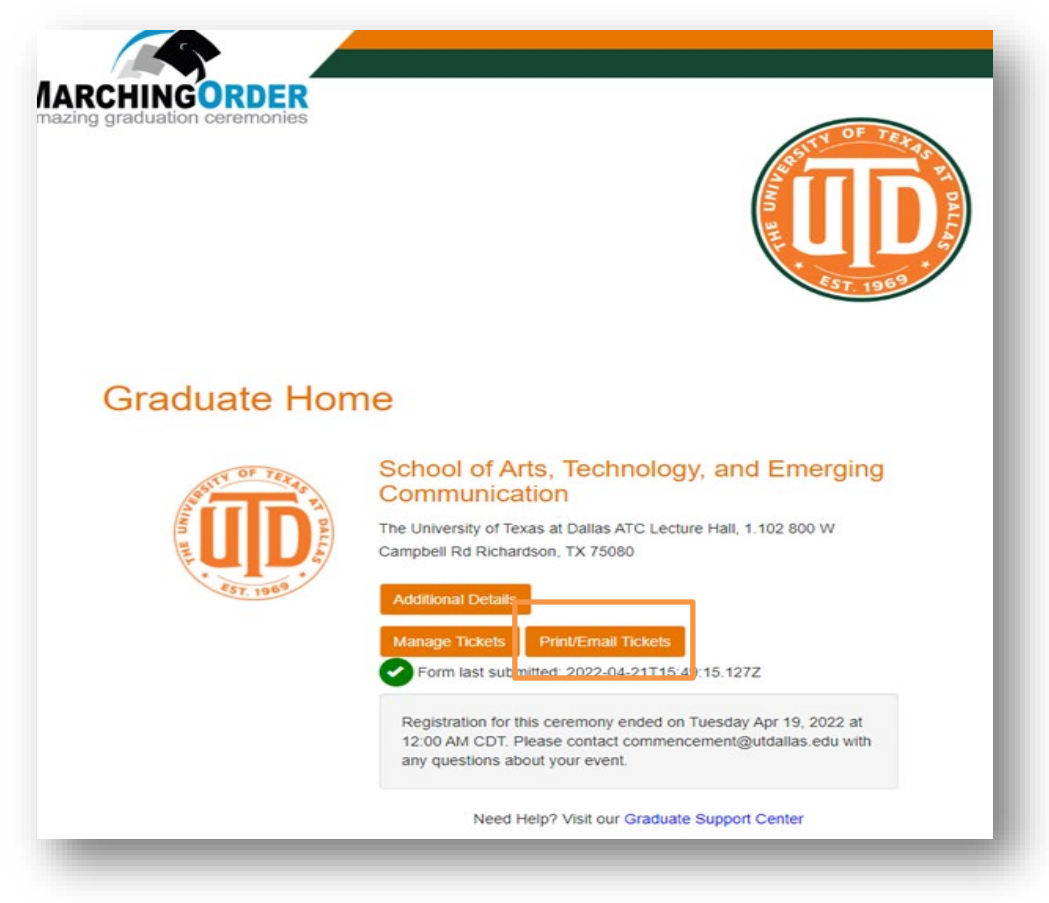

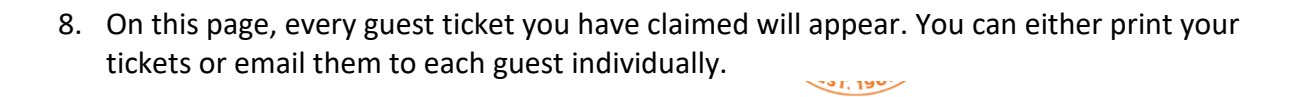

UT DALLAS

## **Your Tickets**

School of Arts, Technology, and Emerging Communication The University of Texas at Dallas ATC Lecture Hall, 1.102 800 W Campbell Rd Richardson, TX 75080

| Your Tickets                                                                                 |                                                                                                    |
|----------------------------------------------------------------------------------------------|----------------------------------------------------------------------------------------------------|
| You can either print or email in                                                             | dividual tickets.                                                                                                    |
| Each ticket has a unique bar                                                                 | code. Duplicates will be denied at the door.                                                                                                    |
| The "Email" button allows any<br>time. Any ticket that is re-set<br>allow admission for one. | given ticket to be emailed as necessary. You can re-send tickets from this page at any<br>t will contain the same barcode as the previously sent version, and will only |
| You have 7 tickets                                                                           |                                                                                                    |
| To print a ticket, leave the "Se<br>"Selected to Print" button to ch                         | elected to Print" button selected. If you do not wish to print the ticket, click on the<br>ange it to "Not Selected to Print". Then click "Print Selected Tickets".     |
| To email a ticket, enter the en                                                              | nail address and click on the "Email" button beside the ticket.                                                                                                    |
| Ticket 1                                                                                     | Email: email@example.com E-mail Ticket Note: Email sent to Hotmail accounts may be blocked. If you have any trouble please try an alternate email address.              |
| Ticket 2                                                                                     | Email: email@example.com E-mail Ticket Note: Email sent to Hotmail accounts may be blocked. If you have any trouble please try an alternate                             |
| Ticket 3                                                                                     | Email: email@example.com E-mail Ticket Note: Email sent to Hotmail accounts may be blocked. If you have any trouble please try an alternate email address.              |
| Ticket 4                                                                                     | Email: email@example.com E-mail Ticket Note: Email sent to Hotmail accounts may be blocked. If you have any trouble please try an alternate email address.              |
| Ticket 5                                                                                     | Email: email@example.com E-mail Ticket Note: Email sent to Hotmail accounts may be blocked. If you have any trouble please try an alternate email address.              |
| Ticket 6                                                                                     | Email: email@example.com E-mail Ticket Note: Email sent to Hotmail accounts may be blocked. If you have any trouble please try an alternate email address.              |
| Ticket 7                                                                                     | Email: email@example.com E-mail Ticket Note: Email sent to Hotmail accounts may be blocked. If you have any trouble please try an alternate email address.              |
| Print Selected Tickets Two tickets per page will be printed                                  |                                                                                                    |